## **Touren erstellen**

Du möchtest die von Dir ins System eingestellten Bilder und Stationen kombinieren? Besucher des Webportals und Nutzer der APP sollen Deine Stationen in einer bestimmten **Reihenfolge durchlaufen?** 

Dann erstelle Deine Tour im Future History Portal, füge die passenden Bilder hinzu und lege die gewünschte Reihenfolge fest.

Die Stationen und Route der Tour werden automatisch über die Standorte der Bilder und die Reihenfolge vom System berechnet.

# Erklärvideo: Touren erstellen

#### erklaervideo erstellen einer tour weitblick.mp4

den Vollbildmodus Tipp: Aktivieren Sie per Doppelklick oder über das "Vergrößern"-Icon des Video-Players.

# Erklärvideo: Bedienung der Weitblick App

#### app weitblick anleitung.mp4

Tipp: Aktivieren Sie per Doppelklick oder über das "Vergrößern"-Icon des Video-Players.

### Anleitung: Bilder in den Langtext einer Station integrieren

Durch ein Update des Weitblick Editor ist es nun möglich Bilder in den Beschreibungstext einer Station fließend zu integrieren.

#### 1. Schritt

Im Editor das **Bild-Icon** anklicken, um den Upload Dialog zu öffnen.

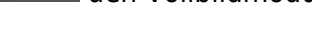

### **Eigene Bilder bearbeiten**

| Bild hochladen                | Bildinformationen | Bildposition | Bild beschreiben |  |  |  |  |  |
|-------------------------------|-------------------|--------------|------------------|--|--|--|--|--|
| Bild beschreiben (optional) 🕚 |                   |              |                  |  |  |  |  |  |
| Text erstellen 🌘              | 9                 |              |                  |  |  |  |  |  |
| B <i>I</i> <u>U</u> ∣ ≟≡      | ::   # < 🖬 🗲      |              |                  |  |  |  |  |  |

#### 2. Schritt

Server durchsuchen anklicken, um das Bild-Eigenschaften Fenster zu öffnen.

| Bild-Eigenschaften | ×                  |  |  |  |  |
|--------------------|--------------------|--|--|--|--|
| URL                |                    |  |  |  |  |
|                    | Server durchsuchen |  |  |  |  |
| Alternativer Text  |                    |  |  |  |  |
| Breite Höhe        | ê¢                 |  |  |  |  |
| Ausrichtung        | Zantriart Dachts   |  |  |  |  |
| Bild mit Überschri | ft                 |  |  |  |  |
| A                  | bbrechen OK        |  |  |  |  |
|                    |                    |  |  |  |  |

#### 3. Schritt

Im Upload-Dialog zuerst **Hochladen** (**1**)und anschließend **Durchsuchen** (**2**)anklicken. Es öffnet sich der Datei-Explorer, mit dem eine lokal gespeicherte Datei ausgewählt werden kann.

Nach dem Auswählen der Datei wird der Dateiname im Dialogfeld angezeigt. Nachdem die Datei mit einem Klick auf **Hochladen** (**3**) bestätigt wurde, startet der Upload auf den Weitblick Server.

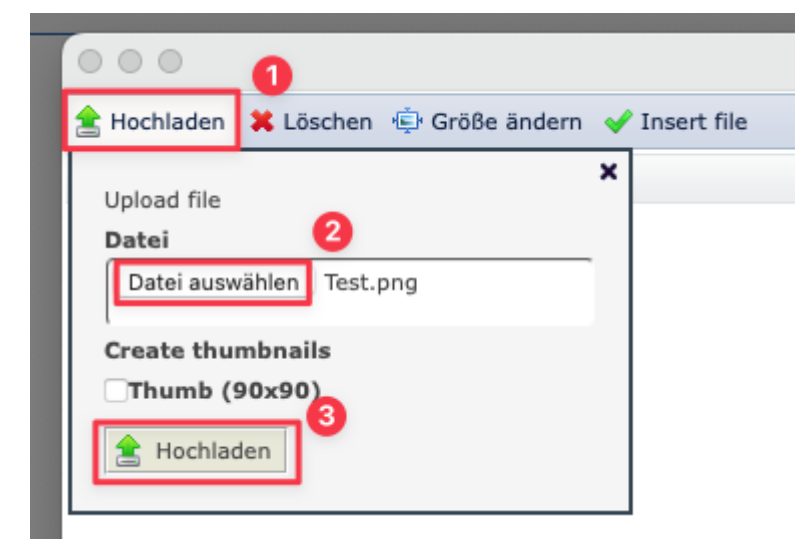

#### 4. Schritt

Anschließend wird das Bild in der **Vorschau** (1) angezeigt und das Einfügen kann über die Schaltfläche **Insert file** (2) bestätigt.

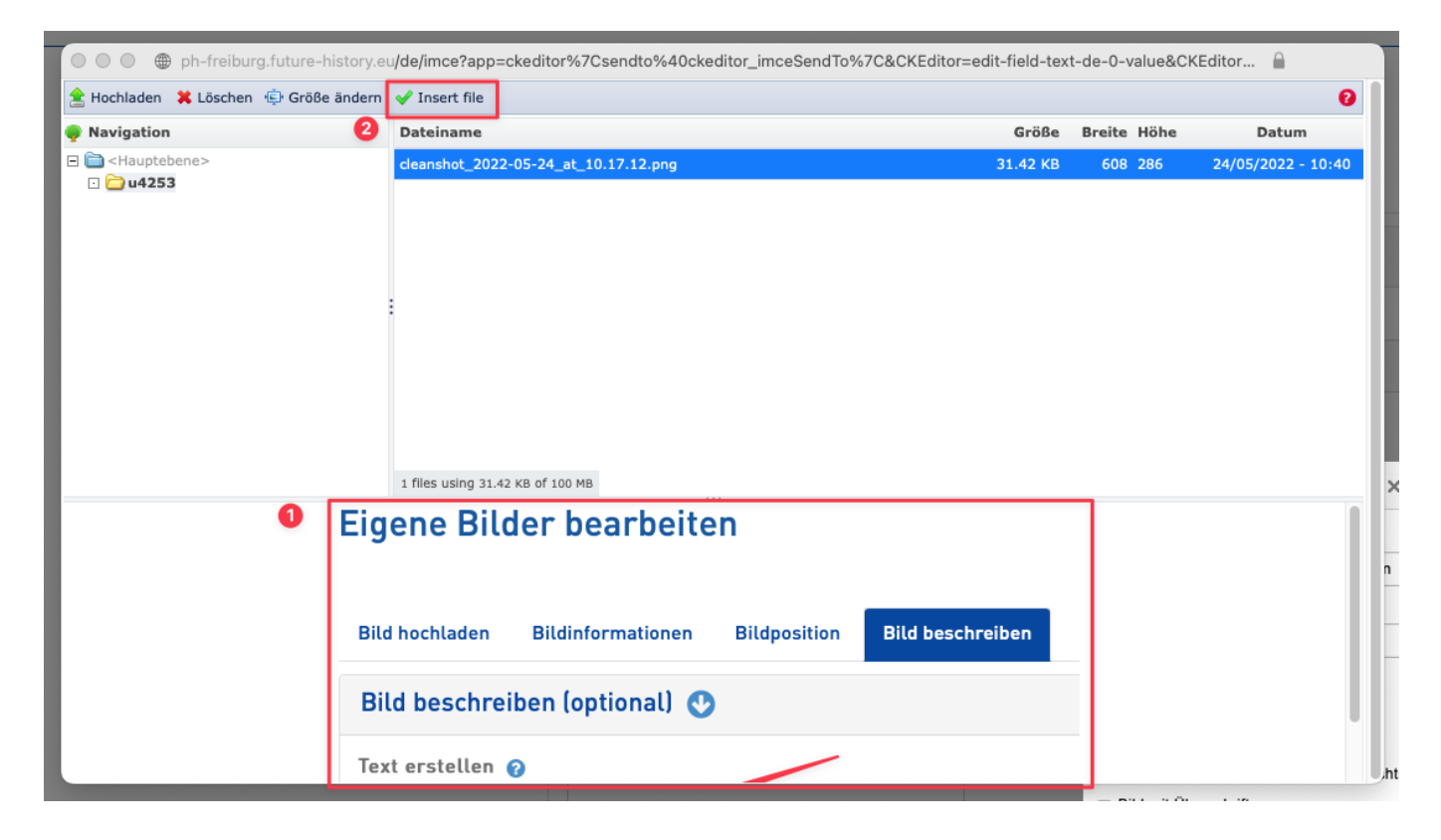

#### 5. Schritt

Zu guter Letzt erscheint erneut das aus Schritt 2 bekannte Bilde-Eigenschaften Fenster, welches nun die Angaben zum hochgeladenen Bild enthält und mit **OK** (**1**) bestätigt werden kann.

| Server durchsuchen         |  |  |  |  |  |  |
|----------------------------|--|--|--|--|--|--|
| Alternativer Text          |  |  |  |  |  |  |
|                            |  |  |  |  |  |  |
|                            |  |  |  |  |  |  |
| hts                        |  |  |  |  |  |  |
| 🗌 Bild mit Überschrift 🗧 🚺 |  |  |  |  |  |  |
|                            |  |  |  |  |  |  |
|                            |  |  |  |  |  |  |

#### Wichtige Hinweise

#### Zu den Bilddateien:

- Pro Benutzer: in sind insgesamt 100 Mbyte für Bilddateien verfügbar
- Pro Bilddatei: Max 5 Mbyte Dateigröße
- Die Bilddateien werden nach dem Upload auf eine maximale Kantenlänge von 1500 Pixel reduziert

#### Zum Löschen von Bilddateien / Datenschutz:

- Neben dem Hochladen von Bilddateien auf den Weitblick Server ist auch das Löschen der Dateien vom Server möglich.

- Jede:r Benutzer:in sieht auf dem Server nur die Bilddateien, die selbst hochgeladen wurden.
- Die Bilder anderer Benutzer:innen können nicht eingesehen oder gelöschtwerden.

| In the state of the state of                                                                |                                      |          |        |      |                    |  |  |
|----------------------------------------------------------------------------------------------------|--------------------------------------|----------|--------|------|--------------------|--|--|
| ★ Hochladen ¥ Löschen ⊕ Größe ändern ✓ Insert file                                                                                                    |                                      |          |        |      |                    |  |  |
| 🌳 Navigation                                                                                                    | Dateiname                            | Größe    | Breite | Höhe | Datum              |  |  |
| <ul> <li><a>Hauptebene&gt;</a></li> <li><a>Hauptebene&gt;</a></li> <li><a>Hauptebene&gt;<th>cleanshot_2022-05-24_at_10.17.12.png</th><th>31.42 KB</th><th>608</th><th>286</th><th>24/05/2022 - 10:40</th></a></li></ul> | cleanshot_2022-05-24_at_10.17.12.png | 31.42 KB | 608    | 286  | 24/05/2022 - 10:40 |  |  |

## **Future History App Demo**

#### https://youtu.be/gZH6\_XaJeaU

From: https://wiki.ph-freiburg.de/!weitblick/ - **PH Freiburg** 

Permanent link: https://wiki.ph-freiburg.de/!weitblick/touren?rev=1668776318

Last update: 18.11.2022 13:58

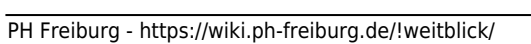

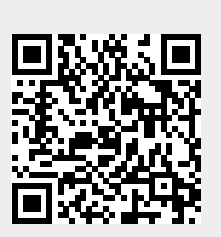